## MyTax.DC.gov User Guide:

## Document Submission for Non-Registered Users

Taxpayers can respond to a notice they received with the requested documentation via MyTax.dc.gov by following this step-by-step guide.

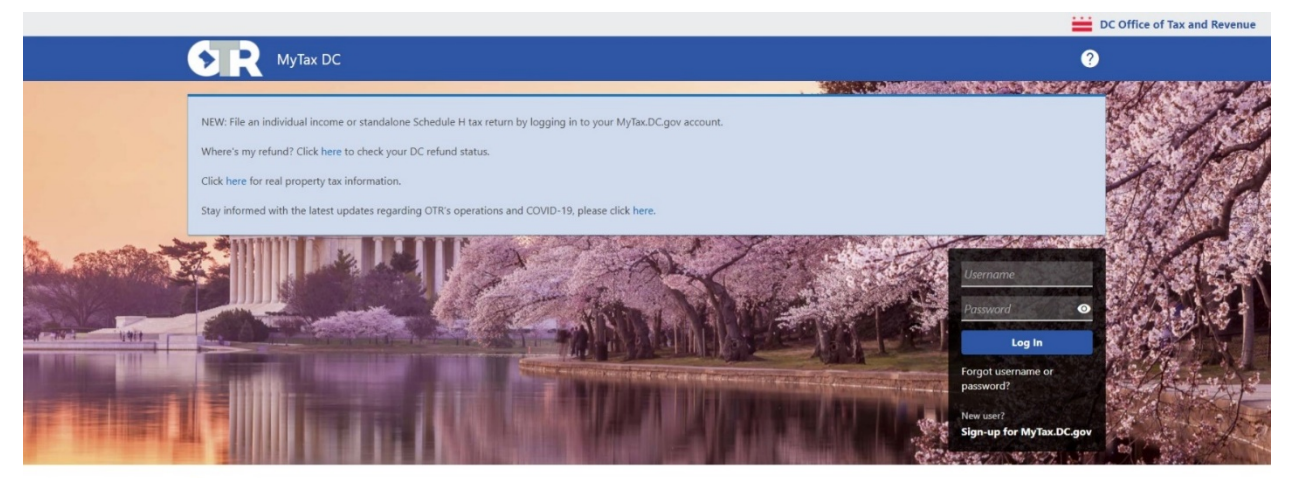

**Q** Can't find what you're looking for? Enter keywords here to filter.

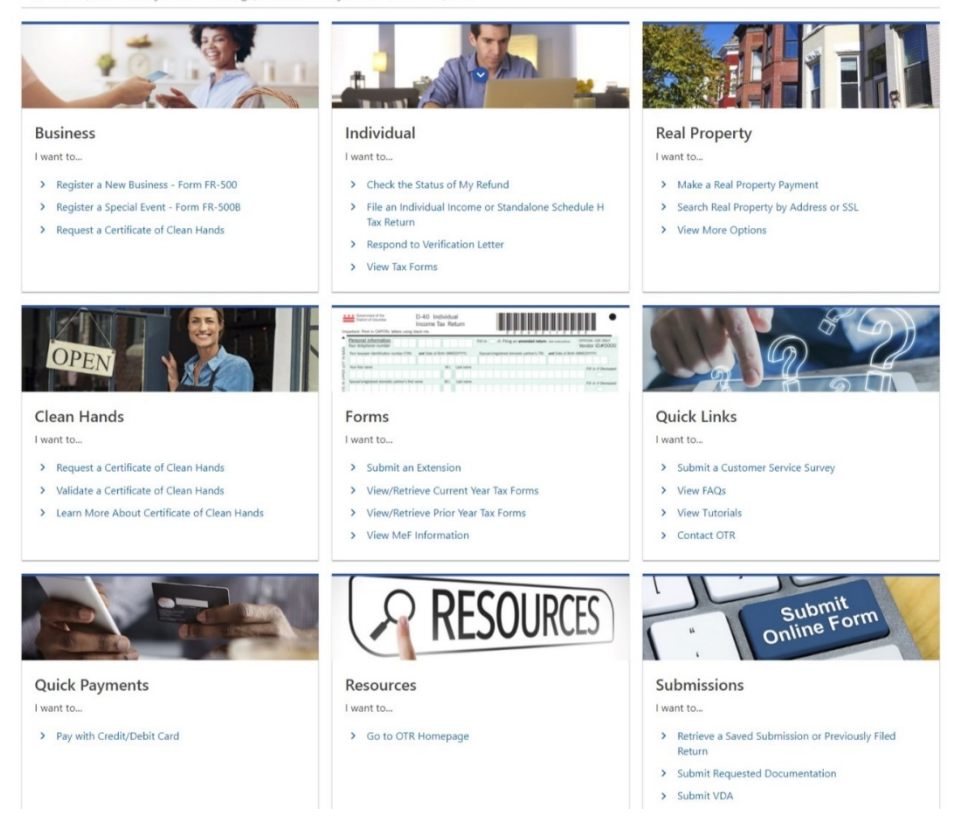

1. Under the Submissions section click Submit Requested Documentation

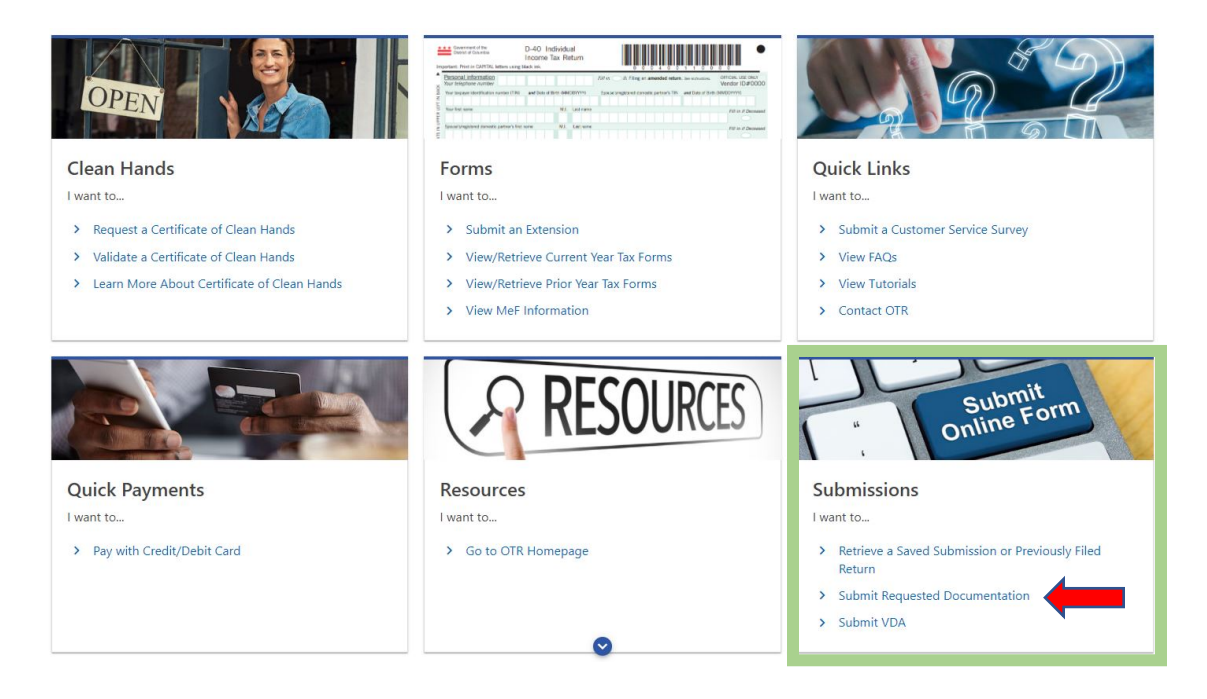

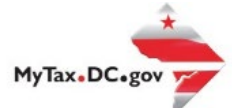

2. Fill in the required information on this page starting with the Letter ID from the notice you received. Then click next once all information has been entered.

| MyTax DC                           |                                                                                     | ? |
|------------------------------------|-------------------------------------------------------------------------------------|---|
| Home                               |                                                                                     |   |
| bmit Documentation                 |                                                                                     |   |
| mit Documentation                  |                                                                                     |   |
| Shire Documentation                | -                                                                                   |   |
| Letter                             | Attachments                                                                         |   |
| etter Verification                 |                                                                                     |   |
| nter the 10 digit letter ID printe | d on the letter you received, beginning with the letter "L". (Example: L1234567890) |   |
| lequired                           |                                                                                     |   |
| onfirm Letter ID *                 |                                                                                     |   |
| Required                           |                                                                                     |   |
| iter Your SSN<br>e-enter Your SSN  |                                                                                     |   |
|                                    | <b>—</b>                                                                            |   |
| lease enter your phone number      | and email address so we can contact you:                                            |   |
| ountry                             | ~                                                                                   |   |
| hone Number *                      |                                                                                     |   |
| Required                           | <b>—</b>                                                                            |   |
| mail *                             |                                                                                     |   |
| Required                           |                                                                                     |   |
|                                    |                                                                                     |   |
| Coursel .                          |                                                                                     |   |

\* \* Accessibility Privacy and Security Terms and Conditions

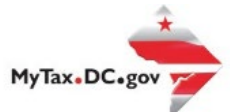

3. Click the add attachment link to upload your documents to MyTax. Your uploaded documents should be one of the allowable file extensions.

Acceptable file extensions: DOC, DOCX, PDF, JPG, JPEG, PNG, TIFF, TIF

| У К МуТа                                                                                  | ax DC                                                                               |             |      |                          |
|-------------------------------------------------------------------------------------------|-------------------------------------------------------------------------------------|-------------|------|--------------------------|
| < Home                                                                                    |                                                                                     |             |      |                          |
|                                                                                           | atation                                                                             |             |      |                          |
| submit Documer                                                                            | itation                                                                             |             |      |                          |
| ubmit Documentat                                                                          | ion                                                                                 |             |      |                          |
|                                                                                           | 0                                                                                   |             |      |                          |
| Letter                                                                                    | Attachments                                                                         |             |      |                          |
|                                                                                           |                                                                                     |             |      |                          |
|                                                                                           |                                                                                     |             | _    | A stat A star share some |
| Attachments                                                                               |                                                                                     |             |      | Add Attachmer            |
| Attachments<br>Type                                                                       | Name                                                                                | Description | Size | Add Attachmer            |
| Attachments Type There are no attachme                                                    | Name                                                                                | Description | Size | Add Attachmer            |
| Attachments<br>Type<br>There are no attachme                                              | Name                                                                                | Description | Size |                          |
| Attachments Type There are no attachme At least one attachmen                             | Name<br>ents.<br>It is required                                                     | Description | Size | Add Attachmen            |
| Attachments Type There are no attachmen At least one attachmen Use the provided space for | Name<br>ents.<br>It is required •<br>or any additional information as to why you do | Description | Size | Add Attachmen            |
| Attachments Type There are no attachmen At least one attachmen Use the provided space for | Name<br>ents.<br>It is required<br>or any additional information as to why you do   | Description | Size | Add Attachmer            |
| Attachments Type There are no attachmen At least one attachmen Use the provided space for | Name<br>ents.<br>It is required<br>or any additional information as to why you do   | Description | Size | Add Attachmer            |
| Attachments Type There are no attachmen At least one attachmen Use the provided space for | Name<br>ents.<br>It is required<br>or any additional information as to why you do   | Description | Size | Add Attachmer            |
| Attachments Type There are no attachmen At least one attachmen Use the provided space fo  | Name<br>ents.<br>It is required<br>or any additional information as to why you do   | Description | Size | Add Attachmer            |

|                           | * * Accessibility Privacy and Security Terms and Conditions About DC.Gov * * * |
|---------------------------|--------------------------------------------------------------------------------|
|                           |                                                                                |
| < Home                    | Select a file to attach ×                                                      |
| Submit Documentation      |                                                                                |
|                           | Туре                                                                           |
| Submit Documentation      | General Documentation ~                                                        |
|                           | Description *                                                                  |
| L attax                   | Required                                                                       |
| Letter                    | File * Required                                                                |
| Attachments               | Choose File No file chosen Add Attachment                                      |
| Туре М                    | me Size                                                                        |
| There are no attachments. | Cancel OK                                                                      |

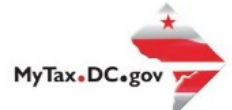

4. Use the text box below to provide a personalized message or additional relevant information regarding the notice you received. Then click submit

|                        |               |                     |       | DC Office of Tax and R |
|------------------------|---------------|---------------------|-------|------------------------|
| NyTa                   | ax DC         |                     |       | ?                      |
| Home                   |               |                     |       |                        |
| ubmit Documer          | ntation       |                     |       |                        |
| ubmit Documentat       | ion           |                     |       |                        |
|                        |               |                     |       |                        |
| Letter                 | Attachments   |                     |       |                        |
| Attachments            |               |                     |       | Add Attachment         |
| Туре                   | Name          | Description         | Size  |                        |
| There are no attachme  | ents.         |                     |       |                        |
|                        | 0             |                     |       |                        |
| At least one attachmen | t is required | lo not owe DC taxes |       |                        |
|                        |               |                     |       |                        |
|                        |               |                     |       |                        |
|                        |               |                     |       |                        |
|                        |               |                     |       |                        |
|                        |               |                     |       |                        |
| Cancel                 |               |                     | < Pre | vious Submit           |
|                        |               |                     |       |                        |
|                        |               |                     |       |                        |

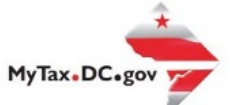

5. Print this page or write down your confirmation number for your records.

|                                                |                                        |                                       | DC Office of Tax a    | nd Revenue |
|------------------------------------------------|----------------------------------------|---------------------------------------|-----------------------|------------|
| <b>У R</b> МуТах DC                            |                                        |                                       |                       | ?          |
| < Home                                         |                                        |                                       |                       |            |
| Confirmation                                   |                                        |                                       |                       |            |
| Your submission has been submitted and your co | onfirmation number is 0-004-348-342. F | lease retain your confirmation number | for future reference. |            |
| Printable View                                 |                                        |                                       |                       |            |
| ОК                                             |                                        |                                       |                       |            |
|                                                |                                        |                                       |                       |            |
|                                                |                                        |                                       |                       |            |
|                                                |                                        |                                       |                       |            |
|                                                |                                        |                                       |                       |            |

+ + \* \* \* Accessibility Privacy and Security Terms and Conditions About DC.Gov

4